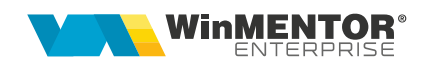

## Situații financiare

Situațiile financiare, precum bilanțul marilor contribuabili sau forma prescurtată a bilanțului, contul de profit și pierdere, calculul principalilor indicatori economico-financiari, pot fi intocmite din *MENTOR > Contabile > Situații financiare*.

## FUNCȚIONARE

Formularul situațiilor financiare este structurat în:

- 1. Coloane
- 2. Linii
- 3. Corelații 1
- 4. Corelații 2

|     | Denumire<br>Cod | Bilant - Mari Contribuabili<br>10        | Sectiune Activ si Pasiv |                             | lesire           |  |
|-----|-----------------|------------------------------------------|-------------------------|-----------------------------|------------------|--|
| 1.  | Coloane         | 2. Linii                                 | 3. Corelatii 1          | <mark>4.</mark> Corelatii 2 |                  |  |
| Nr. | Indent. Col     | [                                        | Denumire                |                             | Tip coloana      |  |
| 1   | A               | A - Denumire element                     |                         | A - Denur                   | nire indicator   |  |
| 2   | В               | B - Numar rand                           |                         | B - Numa                    | r rand           |  |
| 3   | 1               | Sold la inceputul exercitiului financ    | iar                     | Balanta: S                  | Solduri initiale |  |
| 4   | 2               | Sold la sfarsitul exercitiului financiar |                         | Balanta: 9                  | Solduri finale   |  |
|     |                 |                                          |                         |                             |                  |  |
|     |                 |                                          |                         |                             |                  |  |

Figura 1: Formular situații fianciare

**1. Coloane**: se definește identificarea coloanei, denumirea și tipul datelor ce vor fi aduse în cadrul relațiilor de calcul.

Tipurile de coloane pot fi:

- Denumire indicator
- Număr rând
- Balanță: Solduri inițiale
- Balanță: Solduri finale
- Balanță: Rulaje cumulate an curent
- Introdusă
- Balanță: Rulaje cumulate an precedent
- Solduri fără închidere

**2. Linii:** cuprinde denumirea rândurilor ce vor fi aduse în cadrul situației financiare, numărul rândului, tipul rândului (corelate, total de rânduri, introdusă) și descrierea relației.

| - | Denumire                | Bilant - Mari Contribuabili        |                           |               |           |                             |                |    |
|---|-------------------------|------------------------------------|---------------------------|---------------|-----------|-----------------------------|----------------|----|
| 3 | Cod                     | 10                                 | Sectione                  | Activisi P    | asiv      |                             | le sire        |    |
|   |                         |                                    |                           | - Cuv siri    | 131V      |                             | 🔄 🔏 Modific    | ;  |
|   | 1. Coloane              | 2. Linii                           | 3. (                      | Corelatii 1   | Υ.        | 4. Corelatii 2              |                |    |
|   |                         |                                    |                           |               |           |                             |                | r- |
| Ň | lr.                     | Denumire                           |                           | <b>▼</b> Rand | Tip       | Descriere                   | e corelatie    |    |
|   | 1 A. ACTIVE IMOB        | ILIZATE I.IMOBILIZARI NECO         | RPORALE 1. Chelt. (       | : 1           | Corelatie | 201D-280.01C                |                |    |
|   | 2 2. Cheltuieli de de   | ezvoltare                          |                           | 2             | Corelatie | 203D-280.03C-290.03C        |                |    |
|   | 3 3. Concesiuni, br     | evete, licente, marci comerciale   | e, drepturi si active sin | r 3           | Corelatie | 205D+208D-280.05C-280.08C-2 | 90.08C         |    |
|   | 4 4. Fond comercia      | ıl                                 |                           | 4             | Corelatie | 207D-280.07C-290.07C        |                |    |
|   | 5 5. Avansuri si ime    | obilizari necorporale in curs de e | xecutie                   | 5             | Corelatie | 233D+234D-293.03C           |                |    |
|   | 6 TOTAL: (rd 01 la      | 05)                                |                           | 6             | Total     | 1+2+3+4+5                   |                |    |
|   | 7 II. IMOBILIZARI       | CORPORALE 1. Terenuri si con       | istructii                 | 7             | Corelatie | 211D+212D-281.01C-281.02C-2 | 91.01C-291.02C |    |
|   | 8 2. Instalatii tehnic  | e si masini                        |                           | 8             | Corelatie | 213D-281.03C-291.03C        |                |    |
|   | 9 3. Alte instalatii, u | itilaje si mobilier                |                           | 9             | Corelatie | 214D-281.04C-291.04C        |                |    |
|   | 10 4. Avansuri si imo   | bilizari corporale in curs de exe  | cutie                     | 10            | Corelatie | 231D+232D-293.01C           |                |    |
|   | 11 TOTAI: (rd 07 la 1   | 10)                                |                           | 11            | Total     | 7+8+9+10                    |                |    |
|   | 12 III. IMOBILIZARI     | FINANCIARE 1. Actiuni detinu       | te la entitatile afiliate | 12            | Corelatie | 261D-296.01C                |                |    |
|   | 13 2. Imprumuturi ac    | ordate entitatilor afiliate        |                           | 13            | Corelatie | 267.01D+267.02D-296.04C     |                |    |
|   | 14 3. Interese de pa    | rticipare                          |                           | 14            | Corelatie | 263D-296.02C                |                |    |
|   | 15 4. Imprumuturi ac    | ordate entitatilor de care comp    | ania este legata in vir   | t 15          | Corelatie | 267.03D+267.04D-296.05C     |                |    |

Figura 2: Formular - Linii situații financiare

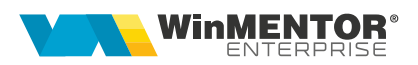

La descrierea relației se poate alege între:

 cont contabil: se bifează întai *Debit* sau *Credit* în funcție de tipul contului apoi din planul de conturi se alege contul contabil cu ajutorul căruia se va obține relația și se dă dublu click sau OK.

Identificator contabil: pot fi definite relații între formularele existente prin selectarea formularului, numărului de rând și identificatorul coloanei (de exemplu Balanță: Solduri inițiale sau Balanță: Solduri finale).

| ✓ Cont       | contabil / Identificator contabil            |       | <br>-       | -     | × /    | (        | )      |       |   |         |   |   |   |
|--------------|----------------------------------------------|-------|-------------|-------|--------|----------|--------|-------|---|---------|---|---|---|
| 🔻 Simbol     | Descriere                                    | Tip   | 205D+       | -208D | -280.0 | 50-28    | 30.08C | -2900 | : | _       | _ | _ |   |
| <b>0</b> 205 | Concesiuni, brevete, lecente, marci come     | ACTIV |             |       |        |          |        |       |   |         |   |   |   |
| <b>207</b>   | Fond comercial                               | ACTIV |             |       |        |          |        |       |   |         |   |   |   |
| 208          | Alte imobilizari necorporale                 | ACTIV |             |       |        |          |        |       |   |         |   |   |   |
| 9 211        | Terenuri si amenajari de terenuri            | ACTIV |             |       |        |          |        |       |   |         |   |   |   |
| © 211.01     | Terenuri                                     | ACTIV |             |       |        |          |        |       |   |         |   |   |   |
| © 211.02     | Amenajari de terenuri                        | ACTIV |             |       |        |          |        |       |   |         |   |   |   |
| © 212        | Constructii                                  | ACTIV |             |       |        |          |        |       |   |         |   |   |   |
| 9 213        | Instalatii tehn.,mijl. de transp.,animale si | ACTIV |             | 2     | 2      |          | 5      | 6     | 7 | 9       | q | 0 | T |
| © 213.01     | Echipam. tehnologice (mas, utilaje si inst   | ACTIV | <u> </u>    |       |        | <u> </u> |        | -     |   | <b></b> |   |   | L |
| 0 213.02     | Aparate si instalatii de masura, contr si re | ACTIV | <b>&lt;</b> |       |        |          | C      |       |   |         |   |   |   |

Figura 3: Editor expresie contabilă (cont contabil)

| Cont contabil / Identificator contabil |  |
|----------------------------------------|--|
| Formular<br>?                          |  |
| Numar rand<br>?                        |  |
| Identificator coloana<br>?             |  |

Figura 4: Editor expresie contabilă (identificator contabil)

wme.ro

| For | mular situatii fina       | mciara           |                                    |                                    |            |         |                          |                             |
|-----|---------------------------|------------------|------------------------------------|------------------------------------|------------|---------|--------------------------|-----------------------------|
| -   | Denumire<br>Cod           | Indicatori<br>30 |                                    | Sectiune                           |            |         |                          | Salvez                      |
| -   | 1. Coloane                |                  | 2. Linii                           | 3. Cor                             | elatii 1   | T T     | 4. Corelatii 2           | ( <b>þ</b> )=               |
| B   | Nr.                       |                  | Denumire                           |                                    | ‡ Rand     | Total   | D                        | Descriere corelatie         |
| I   | 1 Indicatori lichiditate  | e: Rata cure     | enta = Active circula              | nte/Datorii curente)               | 1          |         | [F.10R.35C.2]/[F.10R.45  | 50.2)                       |
|     | 2 Indicatori lichiditate  | e: Rata rapi     | da = (Active circular              | nte-Stocuri)/Datorii cur           | ε 2        |         | ([F.10R.35C.2]-[F.10R.24 | 4C.2])/[F.10R.45C.2]        |
|     | 3 Indicatori lichiditate  | e: Lichi 🚺       | ditor expresi                      | e contabila                        |            |         |                          |                             |
|     | 4 Grad de indatorare      | : Rata           |                                    |                                    |            |         |                          |                             |
|     | 5 Grad de indatorare      | : Solva          |                                    |                                    |            |         |                          |                             |
|     | 6 Utilizarea activelor:   | Rotat            | Lont                               | contabil / Identific               | ator cont  | abil    |                          |                             |
| Ц   | 7 Utilizarea activelor:   | : Durat          |                                    |                                    |            |         |                          | IF.10B.35C.21/IF.10B.45C.21 |
| Н   | 8 Utilizarea activelor:   | : Durat          | Formular                           |                                    |            |         |                          |                             |
| Н   | 9 Utilizarea activelor:   | Rata             | 10 - Bilant - M                    | lari Contribuabili                 |            |         |                          |                             |
| H   | 10 Utilizarea activelor:  | Rata             |                                    |                                    |            |         |                          |                             |
| H   | 11 Utilizarea activelor:  | : Viteza         |                                    |                                    |            |         |                          |                             |
|     | 12 Profitabilitate: Marja | a profit         | Numar rand<br>35 - ACTIVE (        | CIRCUI ANTE - TO                   | TAL (rd 3  | 4+30+33 | 2                        |                             |
| H   | 13 Profitabilitate: Hata  | arentat          | oo nome                            |                                    | THE (IG. 1 |         |                          |                             |
|     | 14 Profitabilitate: Hata  | arentat          |                                    |                                    |            |         |                          |                             |
| 7.  |                           |                  | Identificator o<br>2 - Sold la sfa | coloana<br>Irsitul exercitiului fi | inanciar   | _       |                          | 1 2 3 4 5 6 7 8 9 0 .<br>   |
|     |                           |                  |                                    | Adauga Indentifi                   | cator      |         |                          | V OK 🗙 Renunt               |

Figura 5: Indicatori

**3. Corelații 1**: pot fi definite corelații între rândurile și coloanele formularului respective.

| ormula | ar situatii fin | anciare       |               | _        |                   |                |      |          |            |
|--------|-----------------|---------------|---------------|----------|-------------------|----------------|------|----------|------------|
|        | Denumire        | Bilant - Mari | Contribuabili |          |                   |                | 2    | Salvez   |            |
|        | Cod             | 10            |               | Sectiune | Activ si Pasiv    |                |      | Renunt   | ={         |
| 1.     | Coloane         | Γ.            | 2. Linii      | 3.       | Corelatii 1       | 4. Corelatii 2 |      |          |            |
|        |                 |               |               |          |                   |                |      | (        | <b>+</b> ) |
| Nr.    | Randu           | ri stanga     | Ident.Col.St. | Relatie  | Randuri dreapta   | Ident.Col.Dr.  | Val. | Conditie |            |
| 1      |                 | 6             | 1             | =        | 1+2+3+4+5         | 1              |      |          |            |
| 2      |                 | 18            | 2             | = ]]     | 12+13+14+15+16+17 | 2              |      |          |            |
| 3      |                 | 18            | 1             | =        | 12+13+14+15+16+17 | 1              |      |          |            |
| 4      |                 | 11            | 2             | =        | 7+8+9+10          | 2              |      |          |            |
| 5      |                 | 11            | 1             | =        | 7+8+9+10          | 1              |      |          |            |
| 6      |                 | 6             | 2             | =        | 1+2+3+4+5         | 2              |      |          |            |
| 7      | ;               | 24            | 2             | =        | 20+21+22+23       | 2              |      |          |            |
| 8      |                 | 24            | 1             | =        | 20+21+22+23       | 1              |      |          |            |
| 9      |                 | 19            | 2             | ( = )    | 6+11+18           | 2              |      |          |            |
| 10     |                 | 19            | 1             | =        | 6+11+18           | 1              |      |          |            |
| 11     |                 | 85            | 2             | =        | 47-56-60-61       | 2              |      |          |            |
| 12     | 1               | B5            | 1             | =        | 47-56-60-61       | 1              |      |          |            |
| 13     |                 | B5            | 2             | 1 2=21   | 83+84             | 2              |      |          |            |
| 14     | 1               | 85            | 1             | -        | 83+84             | 1              |      |          |            |
| 15     |                 | 83            | 2             | =        | 67                | 2              |      |          |            |

Figura 6: Corelații 1

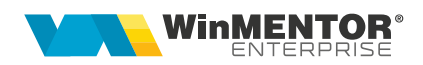

4. Corelații 2: pot fi definite corelații între rândurile și coloanele mai multor formulare.

**5. Alte descrieri**: în cazul conturilor bifuncționale de venituri dacă se dorește ca în situație să fie dusă valoarea cu care se închide contul prin 121 trebuie completată în alte descrieri coloana, rândul și la funcție trebuie scris PKG\_LIST\_BASE\_SITFIN.INCHID711CU121.

Datele obținute în urma definirii relațiilor de calcul pot fi vizualizate, modificate, corectate din Liste > Contabile > Situații financiare. OBLIGATORIU toate situațiile financiare trebuie generate de pe subunitatea "Cumulat firmă" deoarece soldurile inițiale nu sunt la nivel de subunitate ci la nivel de cumulat.

| atie financiara |                    |   | /        | OK    |
|-----------------|--------------------|---|----------|-------|
| Cod             | Denumire           | , |          |       |
| 10 Bilant - M   | ari Contribuabili  |   | <b>K</b> | Henun |
| 20 Contul de    | Profit si Pierdere |   |          |       |
| 30 Indicatori   |                    |   |          |       |
|                 |                    |   |          |       |
|                 |                    |   |          |       |
|                 |                    |   |          |       |
|                 |                    |   |          |       |
|                 |                    |   |          |       |
|                 |                    |   |          |       |

Figura 7: Situații financiare - liste

începând cu 1993

| GGG - subunitate : Sediu Central                                                                     | jenerare valori |                             | _              |                       |
|----------------------------------------------------------------------------------------------------|-----------------|-----------------------------|----------------|-----------------------|
| P                                                                                                    |                 |                             |                | Listare               |
|                                                                                                    | odific valori   |                             |                | E <mark>x</mark> port |
| Denumire                                                                                             | Rand            | 3 inceputul exercitiului fi | r la sfarsitul | exercitiului fina     |
| A. ACTIVE IMOBILIZATE I.IMOBILIZARI NECORPORALE 1. Chelt. de constituire                             |                 | l) – I                      | D              | 0                     |
| 2. Cheltuieli de dezvoltare                                                                          |                 | 2                           | D              | 0                     |
| 3. Concesiuni, brevete, licente, marci comerciale, drepturi si active similare si alte imob necorpor |                 | 3                           | D              | 0                     |
| 4. Fond comercial                                                                                    |                 | 1                           | D              | 0-                    |
| 5. Avansuri si imobilizari necorporale in curs de executie                                           |                 | 5                           | D              | 0                     |
| TOTAL: (rd 01 la 05)                                                                                 |                 | 6                           | D              | 0                     |
| II. IMOBILIZARI CORPORALE 1. Terenuri si constructii                                                 |                 | 7                           | D              | 0                     |
| 2. Instalatii tehnice si masini                                                                      |                 | 3                           | D              | 6.340,68              |
| 3. Alte instalatii, utilaje si mobilier                                                              | 1               | 3                           | D              | 1.628.918,44          |
| 4. Avansuri si imobilizari corporale in curs de executie                                             | 1               | )                           | D              | -6.031,02             |
| TOTAI: (rd 07 la 10)                                                                                 | 1               | 1                           | D              | 1.629.228,1           |
| III. IMOBILIZARI FINANCIARE 1. Actiuni detinute la entitatile afiliate                               | 1.              | 2                           | D              | 0                     |
| 2. Imprumuturi acordate entitatilor afiliate                                                         | 1:              | 3                           | D              | 0                     |
| 3. Interese de participare                                                                           | 1               | 1                           | D              | 0                     |
| 4. Imprumuturi acordate entitatilor de care compania este legata in virtutea intereselor de particip | 1               | 5                           | D              | 0                     |
| 5. Investitii detinute ca imobilizari                                                                | 1               | 5                           | D              | 0                     |
| 6. Alte imprumuturi                                                                                  | 1               | 7                           | D              | 0                     |
| TOTAL (rd. 12 la 17)                                                                                 | 1               | 3                           | D              | 0                     |
| ACTIVE IMOBILIZATE - TOTAL (rd. 06 +11+18)                                                           | 1:              | 3                           | D              | 1.629.228.1           |
| B. ACTIVE CIRCULANTE I. STOCURI 1. Materii prime si materiale consumabile                            | 2               | 5                           | D              | -4.834,43 💌           |
| Corelatie 201D-280.01C                                                                               |                 |                             | E dit          | Sit. Fin.             |

Figura 8: Situații financiare – liste detaliu

Dacă se dorește cumularea mai multor situații financiare de pe firme diferite se pot exporta datele cu ajutorul butonului **Export**. Pe firma unde se dorește cumularea situațiilor se lansează lista și cu ajutorul "+"-ului verde de la **Situații importate** se selectează și celelalte situații. Condiția este ca situațiile să aibă aceeași structură definită și la import se adună sumele gasite pe coloane la nivel de rând definit.

Verificarea corelațiilor se poate face cu ajutorul butoanelor **Verific Corelații 1** și **Verific Corelații 2** iar liniile ce nu îndeplinesc condițiile definite apar colorate în roșu.

Dacă s-a definit o structură de situații financiare pe o firmă, aceasta poate fi exportată și apoi importată și pe alte firme. **Exportul situațiilor finaciare** se face din date *Contabile > Situații finaciare*, detalii pe situația ce se dorește a fi exportată și cu ajutorul opțiunii "Export situație financiară" se obține o arhivă ce va putea fi importată pe altă firmă din SERVICE> Documente> **Import situații financiare**.

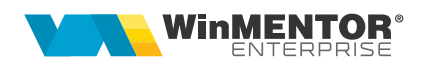

| Export situatie financiara Tabele WME 2. Linii | 1 | 5        | Denumire        | Bilant - Mari Contribuabili |
|------------------------------------------------|---|----------|-----------------|-----------------------------|
| Export situatie financiara Tabele WME 2. Linii |   | •        | Pad             | fin ,                       |
| Tabele WME 2. Linii                            |   | Export   | situatie financ | iara                        |
| 2. Linii                                       |   | Tabele   | WME             |                             |
|                                                | ł |          |                 | 2. Linii                    |
|                                                |   |          |                 |                             |
|                                                |   |          |                 | r                           |
| Nr. Indent. Col                                |   | Nr.      | Indent. Col     |                             |
| Nr. Indent. Col<br>1 A A - Denumire element    |   | Nr.<br>1 | Indent. Col     | A - Denumire element        |

Figura 9: Export situație financiară

Înainte de importul situației financiare trebuie dat din SERVICE > Avarie > Echivalare plan de conturi simboluri situații financiare se completează în planul de conturi "Simbol echivalent situații financiare" simbolul contului.

La *Import situație finaciară* cu ajutorul butonului "Incarcare situație financiară" se alege arhiva ce conține situația exportată din altă firmă sau cea implicită definita de noi după care se dă click pe butonul "Import". Identificarea conturilor folosite la descrierea corelațiilor se face folosind din planul de conturi "Simbol echivalent situatii financiare".

| Incar       | care situatie fina   | anciara                                                                                                    | Denumire | Bilant - Mari Contribuabili |              | -                         |   |
|-------------|----------------------|----------------------------------------------------------------------------------------------------|----------|-----------------------------|--------------|---------------------------|---|
| alente co   | onturi preluate - (  | conturi proprii                                                                                                | Cod      | 10                          | Sectiune     | Activ si Pasiv            |   |
| 1. Colo     | oane                 | 2. Linii                                                                                                    | )        | 3. Corelatii 1              | 4. Corelatii | 12                        |   |
|             |                      |                                                                                                    |          |                             |              |                           | 4 |
| Indent. Col | f.                   |                                                                                                    | Der      | numire                      |              | Tip coloana               |   |
| A           | A - Denumire eler    | ment                                                                                                    |          |                             |              | A - Denumire indicator    |   |
| В           | B - Numar rand       |                                                                                                    |          |                             |              | B - Numar rand            |   |
| 1           | Sold la inceputul    | l exercitiului financia                                                                                        | r        |                             |              | Balanta: Solduri initiale |   |
|             |                      | Contraction and a state of the second state of the second state of the second state of the second state of the |          |                             |              | Dalamba: Calduri finala   |   |
| 2           | Sold la sfarsitul e: | xercitiului financiar                                                                                          |          |                             |              | Dalarita. Suluun ninale   |   |
| 2           | Sold la sfarsitul e  | xercitului financiar                                                                                           |          |                             |              | balarita, suicuin irraie  |   |

Figura 10: Import situatii financiare

## **Review-uri document**

Rev. 1.0 09.04.2025 Actualizare format document

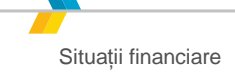